# 보건과 복지 온라인논문투고시스템 이용 절차 안내(2018)

## ※ 투고 전에 다음의 파일을 미리 준비하시면 편리합니다. (학회 홈페이지 자료실의 <u>"논문투고관련파일(2018)"</u> 참고)

- 1) 투고신청서
- 2) 논문파일 : 저자정보가 포함된 파일
- 3) 논문파일(심사용) : 저자와 관련된 모든 정보가 삭제된 파일
- 4) 윤리규정동의서
- 5) KCI 문헌 유사도 검사 결과 종합 결과 확인서 (학회 자료실의 "KCI 문헌 유사도 검사 절차 안내" 참고)

#### 1. 학회 홈페이지 "온라인논문투고신청" 클릭

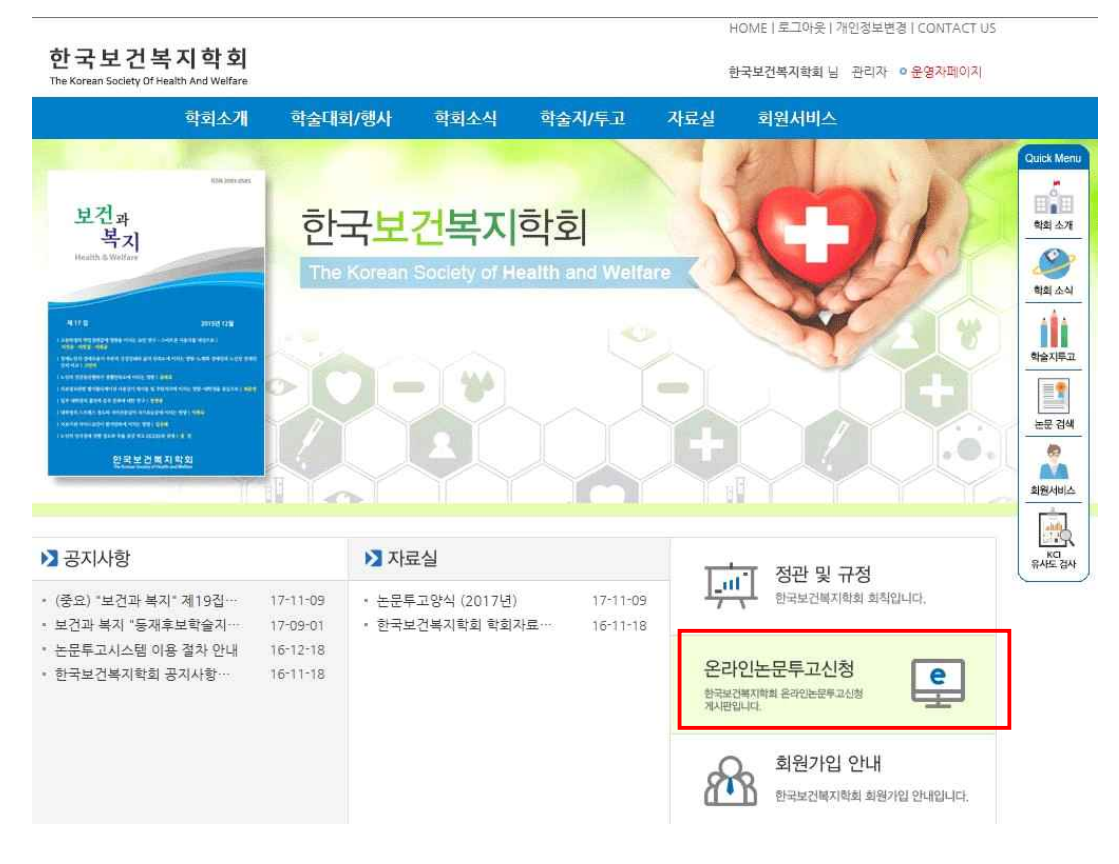

### 2. 투고 바로가기 클릭

| DBria | 논문투고시스템 | 한국보건복지학회 | 님 로그아웃 | English |
|-------|---------|----------|--------|---------|
| 투고    | 심사      |          |        |         |

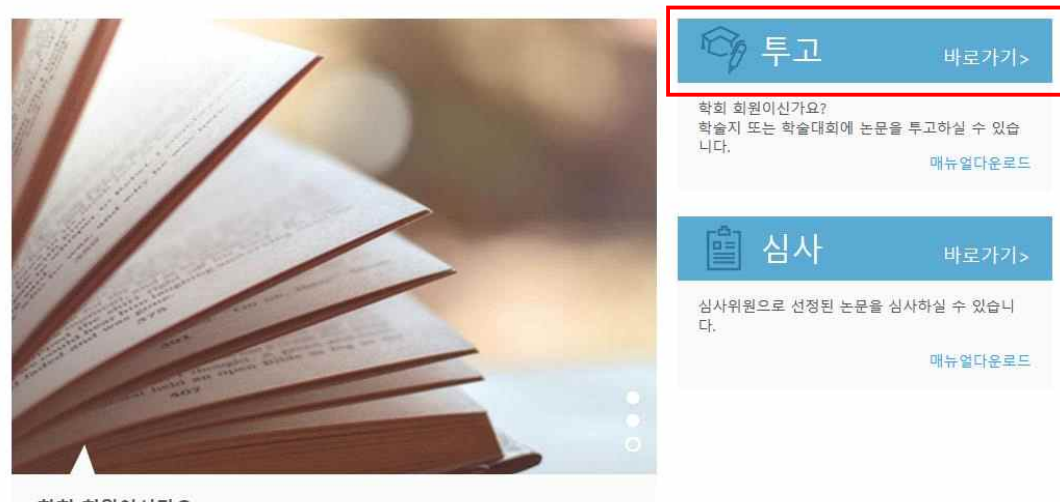

학회 회원이신가요? 학술지 또는 학술대회에 논문을 투고하실 수 있습니다.

## 3. 투고 논문 저작권 관리의 내용 확인 후 ① "동의합니다" 체크

- → ② 서명에 대표저자(교신저자) 성명 기입
- → ③ 다음 클릭

| 투고      | 논문 투고하기                                                                                                    |
|---------|----------------------------------------------------------------------------------------------------|
|         | 발행기관에 논문을 투고하시려면, 저작권 이양 혹은 활용에 동의하셔야 합니다.<br>아래 내용을 확인하신 후 동의에 체크해 주시기 바랍니다.                                                                               |
| 논문 투고   |                                                                                                    |
| 내 논문 조회 | 투고 논문 저작권 관리                                                                                                    |
|         | 저작권 활용 동의서                                                                                                    |
|         | 한국보건복지학회 『보건과 복지』 귀중                                                                                                    |
|         | 저자(들)는 본 논문이 한국보건복지학회의 "보건과 복지」에 게재되기를 희망하며 다음과 같은<br>사항들에 대하여 동의함을 확인하는 바입니다.                                                                              |
|         | 1. 저자는 본 논문이 창의적이며 다른 연구자의 저작권을 침해하지 않았음을 확인합니다.<br>2. 저자는 본 논문의 내용에 대하여 모든 책임이 있음을 확인합니다.<br>2. 보 노문의 과거에 출파되 저이 없으며 형제 다른 하수되에 게재를 무적으로 제출되어게 날에 들어.      |
|         | 3. 든 든 문은 되지에 물란된 국가 없으며, 원세 국은 국물지에 세세를 국국으로 세를 되었거라 세<br>출할 계획이 없습니다.<br>4.『보건과 복지』의 발행인은 저자(들)나 발행인의 허락 없이 타인에 의해 이루어지는 저작권침해<br>에 대해서 이의를 제기할 권리가 있습니다. |
|         | 5. 사사(물)은 돈 돈군이 '오긴과 혹시j에 계세될 경우, 돈 돈군에 따는 권디, 이익, 저작권 및 디<br>지털 저작권에 대한 모든 권한행사(복사 , 전송권 포함) 등을 한국보건복지학회에 위임합니다.                                           |
|         |                                                                                                    |
|         | (1) 동의합니다.   (2) 서명:                                                                                                    |
|         | ③ 다음<br>취소                                                                                                    |

# 4. 투고정보 작성 및 필수 제출 파일 업로드 (\*는 필수 입력사항입니다.)

### → 제출 클릭

|       | '제출'을 클릭하면 시스템   | 에 내용이 저장되고 수정이 불가함 | 니다.  |              |
|-------|------------------|--------------------|------|--------------|
| 문투고   |                  |                    |      |              |
| 논문 조회 | 투고정보             |                    |      | 투고 관련파일 다운로드 |
|       | • 학회             | 한국보건복지학회           |      |              |
|       | ★ 투고대상           | 선택                 | ▼ 선택 | •            |
|       | * 언어             | 선택                 | •    |              |
|       | • 저자명            |                    |      | 내정보 불러오기     |
|       | * 소속기관           |                    |      |              |
|       | * 주소             |                    |      | 우편번호검색       |
|       | * 연락처            |                    |      |              |
|       | • 이메일            | 0                  |      | 직접입력 🔹       |
|       | • 논문제목(한글)       |                    |      |              |
|       | * 논문제목(영문)       |                    |      |              |
|       | 초록               |                    |      |              |
|       | 키워드              |                    |      |              |
|       | ▲ 논문파일           |                    |      | <b>1</b> + - |
|       | • 논문파일(심사용)      |                    |      | <u></u> + -  |
|       | • 윤리규정동의서        |                    |      | 🟦 🕹 –        |
|       | ▶ 투고신청서          |                    |      | <u>+</u> + - |
|       | ★ 문헌유사도검사<br>확인서 |                    |      | ± + -        |
|       | 심사의견반영서<br>(재심사) |                    |      | 1 + -        |

※ 임시저장은 투고가 완료되지 않은 상태입니다.

※ "제출"을 클릭한 후에는 투고정보의 변경이 되지 않으며, 특히 논문파일의 변경은 불가능합니다. 논문파일(심사용)의 변경을 원할 경우, 투고기간 내에 논문투고 절차를 다시 진행하셔야 합니다.

### 5. 투고 완료 후 심사료의 입금이 확인된 후 논문심사절차가 진행됩니다.

- 심 사 료 : 5만원
- 계좌번호 : (국민은행) 762901-01-500037
- 예 금 주 : 고민석(한국보건복지학회)

6. 논문심사의 진행절차는 "내 논문 조회"를 통해 확인 가능합니다.